# Integrating SimDiff with git + GitExtensions

## Contents

| Introduction  | 2 |
|---------------|---|
| Configuration | 2 |
| Notes         | 3 |
| Usage         | 4 |

#### Introduction

Git is a distributed version control system. The primary interface for working with git is the command-line, using commands such as git commit, git push, etc. However, there are a number of GUI tools that have been built on top of the command line that provide a more convenient interface for working with a repository. Some of these interfaces support interactive diff and merge tools - others do not.

The following instructions explain how to configure SimDiff for use with git while using the Git Extensions GUI tool.

The configuration for this Git client requires the usage of Tool Selector.

ToolSelector is a utility program developed by EnSoft that can be used to select between one or more configured tools based on certain properties of the input arguments (e.g. file type). For more information about ToolSelector, please refer to the ToolSelector User Guide.pdf located at your ToolSelector directory (by default, C:\Program Files\EnSoft\SimDiff\utils\toolselector).

Note: if you are using a SimDiff version older than 2020a.2, then the ToolSelector directory is C:\Program Files\EnSoft\SimDiff\utils\toolselector-20120215-1803

## Configuration

- 1. Download gitExtensions-simdiff.zip from <u>https://www.ensoftupdate.com/download/simdiff/version-control-system/gitExtensions-simdiff.zip</u>
- 2. Copy the extracted files to your toolselector directory (by default, C:\Program Files\EnSoft\SimDiff\utils\toolselector).
- 3. Configure Git Extensions' external diff/merge tools as follows:
  - Open Git Extensions
  - Click Tools > Settings
  - Enter the following information in *Git Config* section under *Git Extensions* configuration (as shown in image below)

```
Mergetool: simdiff
Path to mergetool: C:/Program
Files/EnSoft/SimDiff/utils/toolselector/toolselector.exe
Mergetool command: "C:/Program
Files/EnSoft/SimDiff/utils/toolselector/toolselector.exe" -
profile=3way-merge $PWD $MERGED $REMOTE $BASE $LOCAL
```

```
Difftool: simdiff
Path to difftool: C:/Program
Files/EnSoft/SimDiff/utils/toolselector/toolselector.exe
Difftool command: "C:/Program
Files/EnSoft/SimDiff/utils/toolselector/toolselector.exe" -
profile=2way $PWD $LOCAL $REMOTE
```

| 🗙 Settings - Config                                                                                                    |                                                                                                    |                                                                                                    | ×                           |  |  |  |  |  |  |  |
|----------------------------------------------------------------------------------------------------|----------------------------------------------------------------------------------------------------|----------------------------------------------------------------------------------------------------|-----------------------------|--|--|--|--|--|--|--|
| Type to find                                                                                                    | Settings source: O Glo                                                                                                    | bal for all repositories                                                                                                    |                             |  |  |  |  |  |  |  |
| <ul> <li>✓ Off Extension's</li> <li>✓ Off General</li> <li>&gt; ● Appearance</li> <li>- Ø Revision links</li> <li>- Ø Build server integration</li> <li>- Ø Scripts</li> <li>- Ø Hotkeys</li> <li>- Ø Advanced</li> <li>&gt; ● Otabled</li> <li>&gt; Ø StH</li> <li>✓ O Git</li> <li>- Ø Paths</li> <li>- Ø Paths</li> <li>- Ø Advanced</li> </ul> | User name<br>User email<br>Editor<br>Mergetool<br>Path to mergetool<br>Mergetool command<br>Difftool<br>Path to difftool                                                                                                    | Bob Smith         bobsmith@ensoftcorp.com         simdiff         C/Program Files/EnSoft/SimDiff/utils/toolselector/toolselector.exe         °C/Program Files/EnSoft/SimDiff/utils/toolselector/toolselector.exe         °C/Program Files/EnSoft/SimDiff/utils/toolselector/toolselector.exe         °C/Program Files/EnSoft/SimDiff/utils/toolselector/toolselector.exe         °C/Program Files/EnSoft/SimDiff/utils/toolselector/toolselector.exe | Browse<br>Suggest<br>Browse |  |  |  |  |  |  |  |
| > - 🎲 Plugins                                                                                                    | Difftool command                                                                                                    | "C:/Program Files/EnSoft/SimDiff/utis/toolselector/toolselector.exe" -profile=2way \$PWD \$LOCAL \$REMOTE                                                                                                    | Suggest                     |  |  |  |  |  |  |  |
|                                                                                                    | Line endings     Checkout Windows-style, commit Unix-style line endings ("core.autocr/f" is set to "true")     Checkout as-is, commit Unix-style line endings ("core.autocr/f" is set to "input")     Checkout as-is, commit as-is ("core.autocr/f" is set to "false")     Not set |                                                                                                    |                             |  |  |  |  |  |  |  |
|                                                                                                    | Files content encoding                                                                                                    |                                                                                                    | Configure                   |  |  |  |  |  |  |  |
|                                                                                                    |                                                                                                    | OK Cancel                                                                                                    | Apply                       |  |  |  |  |  |  |  |

Notes

- If SimDiff and ToolSelector are not installed to their default locations, you will need to modify the paths given in step 3 above.
- If ToolSelector is installed to a location other than its default location within the SimDiff directory, you will need to update simdiff-cd.bat with the correct absolute or relative path to simdiff4.exe.
- We strongly recommend using a 3-way diff as part of your merge process, because a 3way diff tells you not only what differs between two versions of a model, but also which changes were made in which model. 3-way diff is included in all editions of SimDiff.

### Usage

To visualize differences between 2 versions of a model, you can click the *Open with difftool* menu option and Git Extensions will open SimDiff to visualize the differences. The image below shows this option when comparing an unstaged file with the copy in the repository.

| 🍥 Commit 📱             | Diff                                       | 😤 File tree      | 🔑 GPG          | 🔳 Co       | onsole | Dutput        |                |                                                                   |  |  |  |
|------------------------|--------------------------------------------|------------------|----------------|------------|--------|---------------|----------------|-------------------------------------------------------------------|--|--|--|
| Filter files using a r | egular e                                   | pression         |                | •          |        | diffgit       | : a/           | /aero_radmod.mdl b/aero_radmod.mdl                                |  |  |  |
| (1) Diff with A 189    | 9ddc2: f                                   | rst commit in    | master —       |            |        | index 0af7    | 'd6b           | bacb606e 100644                                                   |  |  |  |
| / aero_radmod.m        | ndl                                        |                  |                |            |        | a/aero        | _ra            | admod.mdl                                                         |  |  |  |
|                        | ÷                                          | Reset file(s) t  | 0              |            |        |               | •              | 00                                                                |  |  |  |
|                        | 6                                          | Cherry pick      | hanges         |            |        |               |                | 1.2 \$                                                            |  |  |  |
|                        |                                            | Open with d      | fftool         |            |        |               | •              | Second: B a99bb63a: master                                        |  |  |  |
|                        |                                            | Open workir      | g directory    | file with. |        | Ctrl+O        |                | First: A 1899ddc2: first commit in master                         |  |  |  |
|                        | P                                          | Open this re     | ision (temp    | file)      |        | Ctrl+F3       |                | First -> Second                                                   |  |  |  |
|                        | P                                          | Open this re     | vision with    | (temp f    | ile)   | Ctrl+Shift+F3 |                | Second -> Working directory                                       |  |  |  |
|                        |                                            | Save selected    | as             |            |        | Ctrl+S        |                | First -> Working directory                                        |  |  |  |
|                        |                                            | Edit working     | directory fi   | e          |        | F4            |                | Remember Second for diff                                          |  |  |  |
|                        |                                            | Copy path(s)     |                |            |        |               | ×              | Remember First for diff                                           |  |  |  |
|                        |                                            | Show in folder   |                |            |        |               |                | References 0                                                      |  |  |  |
|                        | P28                                        | Show in File     | tree           |            |        | Т             |                | pintedSignals 0                                                   |  |  |  |
|                        | T                                          | Filter file in g | rid            |            |        | F             | F 9 @@ Model { |                                                                   |  |  |  |
|                        | Ť                                          | File history     |                |            |        | н             |                | Format "% <auto>"</auto>                                          |  |  |  |
|                        | *                                          | Blame            |                |            |        | В             |                | edBy "Sergio"                                                     |  |  |  |
|                        |                                            | Find file        |                |            |        |               |                | terormat "% <auto>"</auto>                                        |  |  |  |
|                        | Q                                          | Find in com      | nit files usir | q qit-qr   | ер     | Ctrl+Shift+F  |                | edDate "Thu Sep 17 10:44:29 2015"                                 |  |  |  |
|                        | Show 'Find in commit files using git-grep' |                  |                |            |        |               |                | dTimeStamp 0                                                      |  |  |  |
|                        |                                            |                  |                |            | 9 9    | F             |                | _onFormat "1.% <autoincrement:<mark>36&gt;"</autoincrement:<mark> |  |  |  |
|                        | az                                         | Sort by          |                |            |        |               | •              | pnFormat "1.% <autoincrement:40>"</autoincrement:40>              |  |  |  |
|                        |                                            |                  |                | 54         | 54     | Configu       | irat           | tionManager "none"                                                |  |  |  |
|                        |                                            |                  |                | 55         | 56     | Lineari       | 7a+            | tionMsg "none"                                                    |  |  |  |
|                        |                                            |                  |                | 50         | 50     | cincur i      |                |                                                                   |  |  |  |

Similarly, SimDiff can be launched when Git Extensions detects a merge conflict. This section shows the workflow to be followed when merging a branch to the currently checked out branch.

To start, right click the branch to be merged and follow steps described in the images below.

| 🄀 test_repo (master) - Git Extensi | ons        |                   |           |          |                   |
|------------------------------------|------------|-------------------|-----------|----------|-------------------|
| Start Repository Navigate          | View Co    | mmands Gith       | nub Plugi | ins      | Tools Help        |
| 🗇 💿 🗸 C:\repos\git\test_rep        | 🗸 🝷 master | •   🎼 • 🥑 Co      | mmit 👃    | -        | 📔 🚍 🔐   Branches: |
| master Changes in mas              | er branch  |                   |           |          |                   |
| dev Changes in dev branch          | Copy to    | clipboard         |           | •        |                   |
| Added first model                  | Checko     | ut branch         |           | <u> </u> | 1                 |
|                                    | Merge i    | into current brar | h         | •        | dev               |
|                                    | ∩ Rebase   | current branch    | on        | •        | uev               |
|                                    | 🙍 Reset ci | urrent branch to  | here      |          |                   |
|                                    | 🏠 Create i | new branch        | Ctrl+B    |          | -                 |
|                                    | 🛟 Rename   | e branch          |           | •        |                   |
|                                    | 🙀 Delete l | branch            |           | •        |                   |

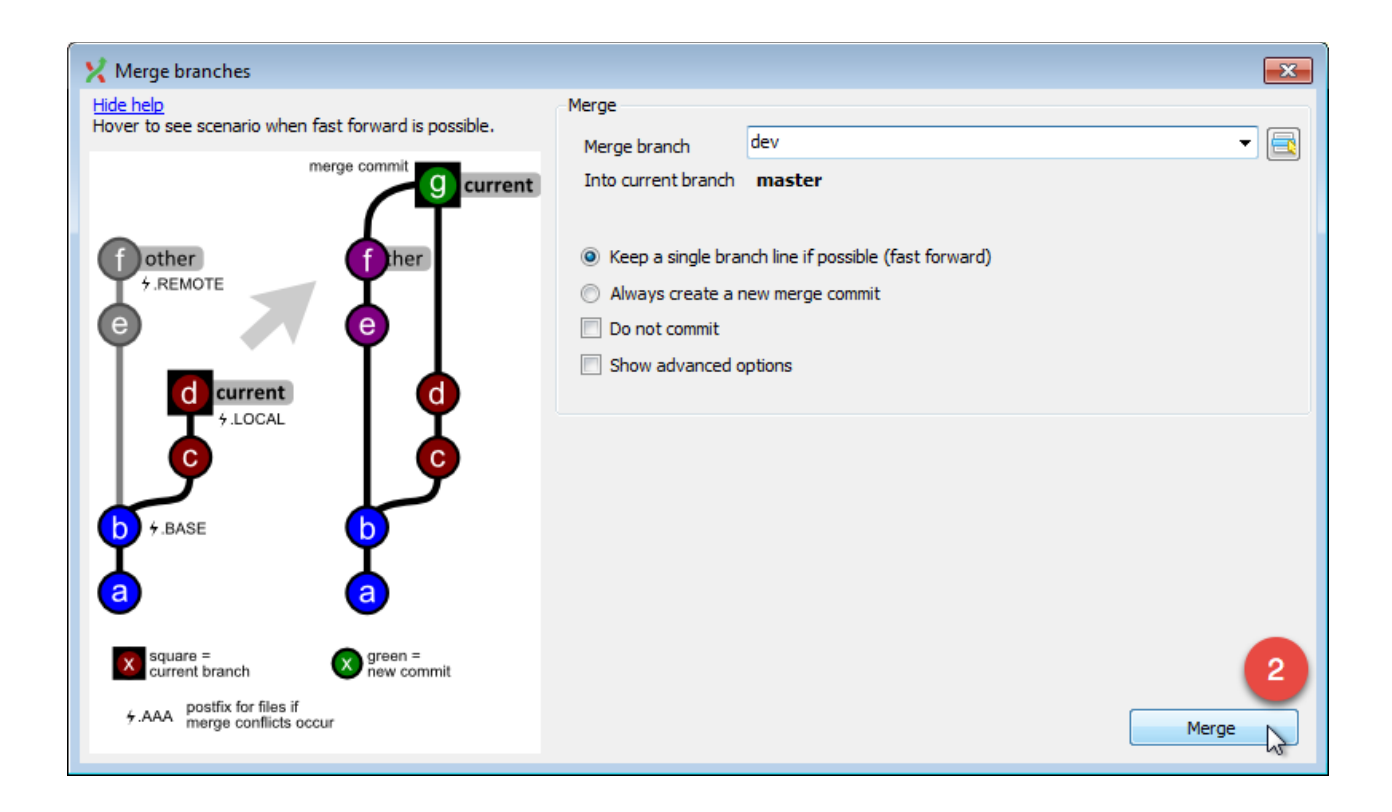

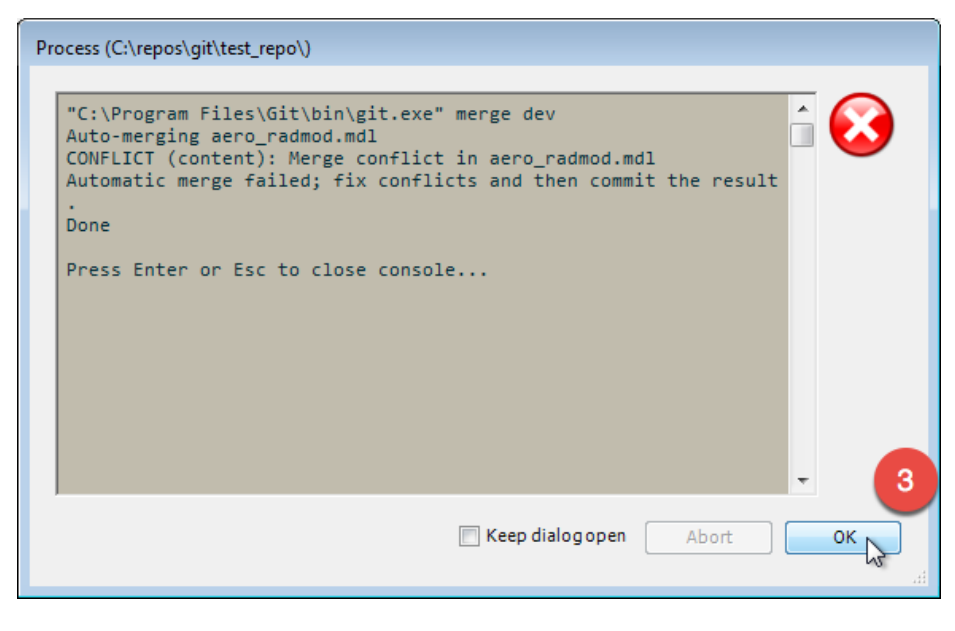

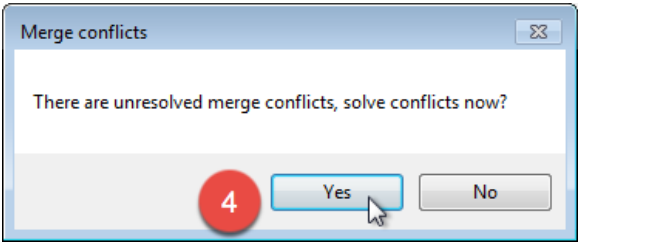

| X Resolve merge conflicts                                                             | - • •                  |
|---------------------------------------------------------------------------------------|------------------------|
| Unresolved merge conflicts                                                            | Open in simdiff4       |
| Filename                                                                              | openinainain           |
| aero_radmod.mdl 5                                                                     | Start mergetool        |
| _                                                                                     | Rescan merge conflicts |
|                                                                                       | Abort merge            |
|                                                                                       |                        |
|                                                                                       |                        |
|                                                                                       |                        |
|                                                                                       |                        |
| The file has been changed both locally(ours) and remotely(theirs). Merge the changes. |                        |
| Local aero_radmod.mdl                                                                 |                        |
| Base aero_radmod.mdl                                                                  |                        |
| Remote aero_radmod.mdl                                                                |                        |
| E Help                                                                                |                        |

In this dialog, click *Start mergetool* button to launch SimDiff to merge the changes.

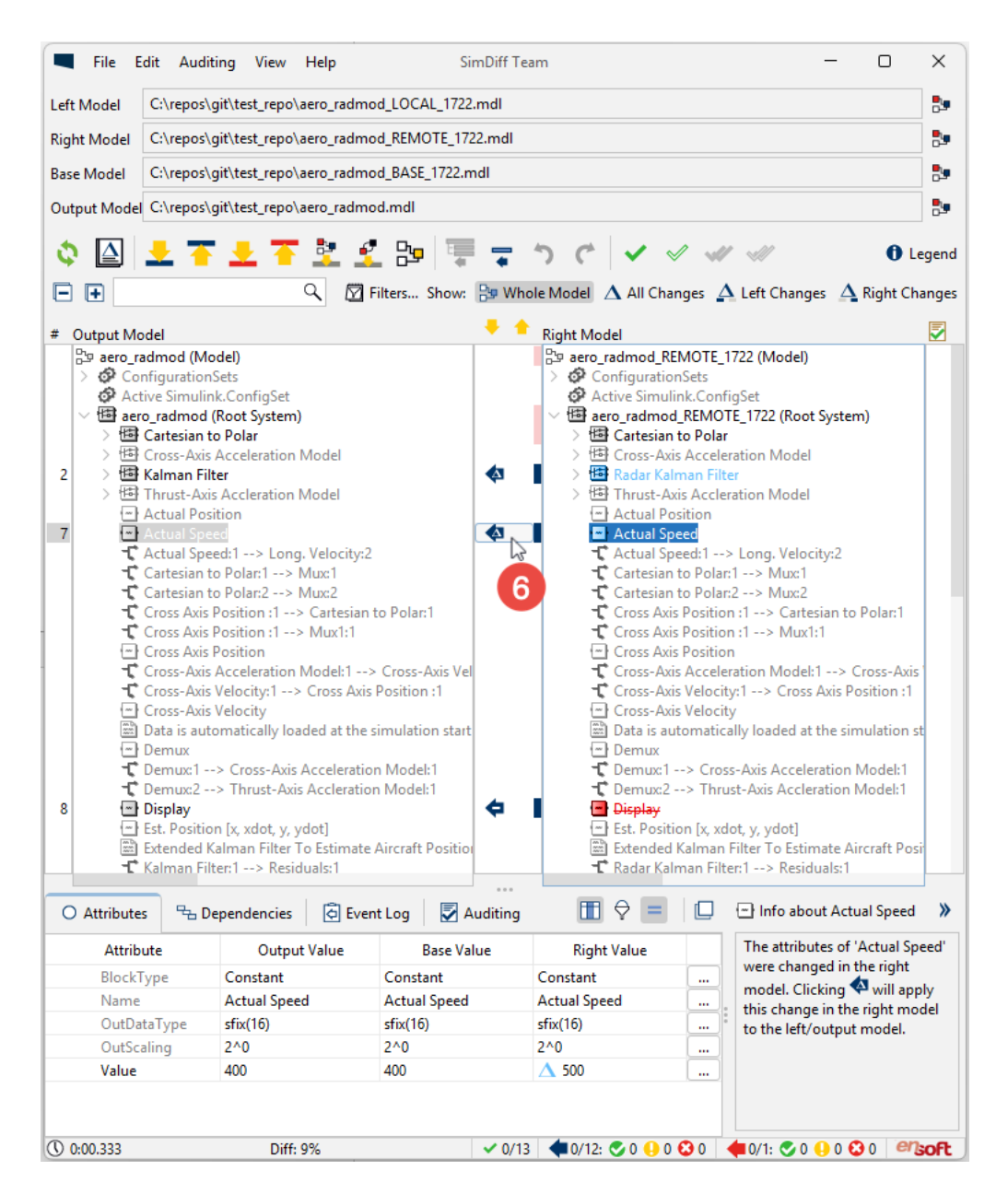

Use SimDiff to merge the changes. Once you are done, save the model from the Simulink window and close SimDiff. The next dialog will show up.

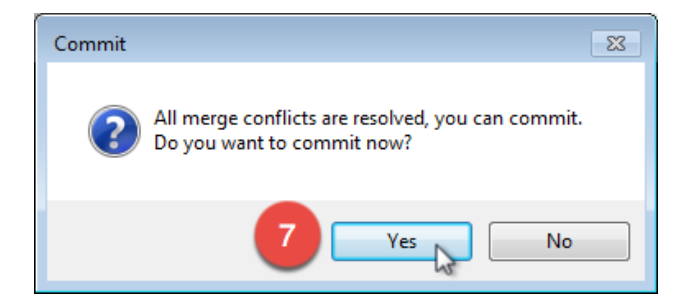

| X Commit to master (C:\repos\git\test_repo\)                                                                                                    |                                                                                                    | - • •                                 |
|----------------------------------------------------------------------------------------------------|----------------------------------------------------------------------------------------------------|---------------------------------------|
| Commit to master (C:\repos\git\test_repo\)  Curve Gamma Gamma Gamm | <pre># \$Revision\$ Model { Name "aero_radmod" Version 7.0 MdlSubVersion 0 GraphicalInterface { NumRootInports 0 ParameterArgumentNames "" &lt;&lt;&lt;&lt;&lt;&lt;&lt; HEAD ComputedModelVersion "1.40"</pre> |                                       |
| 1                                                                                                    | SavedChar 8 Encoding "US-ASCII"                                                                                                    | • • • • • • • • • • • • • • • • • • • |
|                                                                                                    | Commit Commit message • Commit templates •                                                                                                    | Options •                             |
|                                                                                                    | Commit & push                                                                                                    |                                       |
|                                                                                                    | Amend Commit # Conflicts:<br># aero_radmod.mdl                                                                                                    |                                       |
|                                                                                                    | Reset all changes                                                                                                    |                                       |
|                                                                                                    | Reset unstaged changes                                                                                                    |                                       |
| Committer Sergio Ferrero <sferrero@ensoftcorp.com< th=""><th>&gt; 🎲 The master Staged 1/2 Ln (</th><th>0 Col 0:</th></sferrero@ensoftcorp.com<>                                                                                                    | > 🎲 The master Staged 1/2 Ln (                                                                                                    | 0 Col 0:                              |

Finally, commit the merged model.